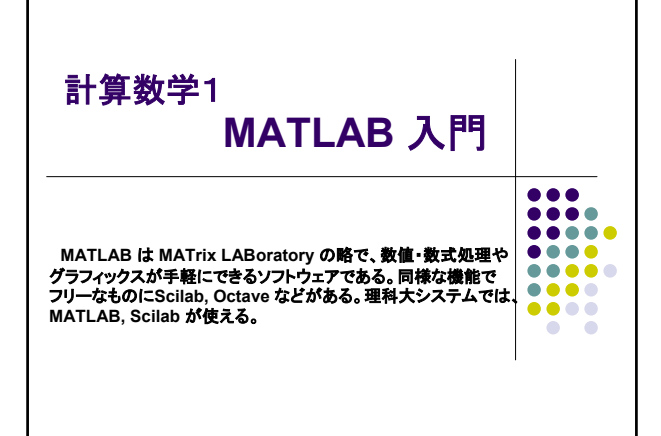

| 1 MATLAB の使用例:<br>n 次正方行列 A とn 次元ペクトル x の積                                               |   |
|------------------------------------------------------------------------------------------|---|
| C言語だと・・・                                                                                 |   |
| (配列 A[n][n], x[n], y[n] の宣言, i , j の宣言とy の初期化の後)                                         |   |
| for(i=0; i <n; i++){<br="">for(j=0; j<n; j++){<br="">y[i]+=A[i][j]*x[j];<br/>}</n;></n;> |   |
| MATLAB では・・・                                                                             |   |
| y = A*x;                                                                                 |   |
|                                                                                          | 2 |

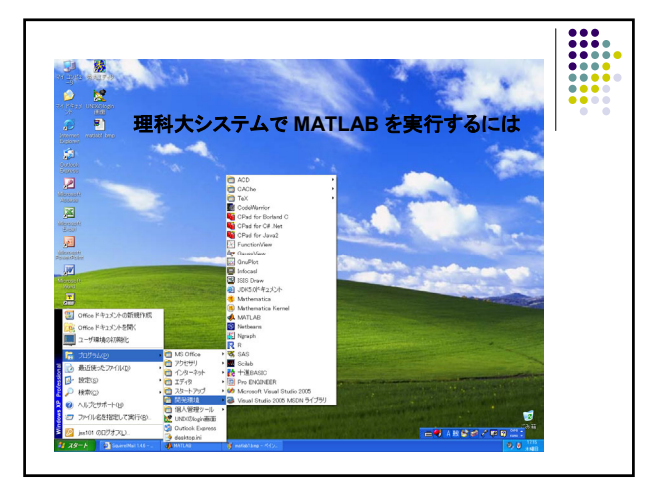

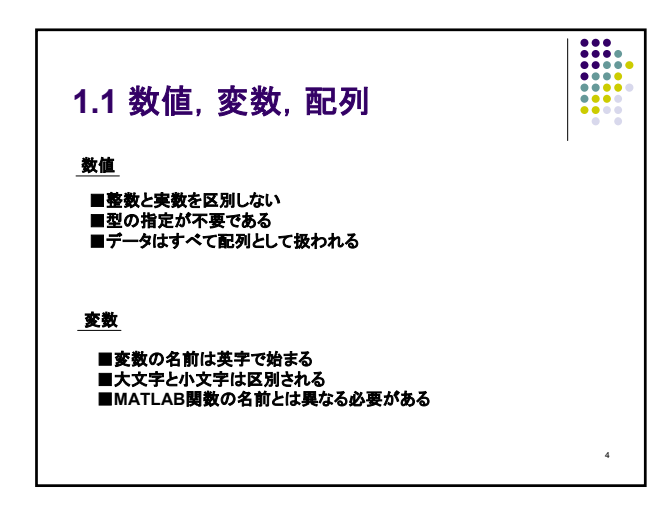

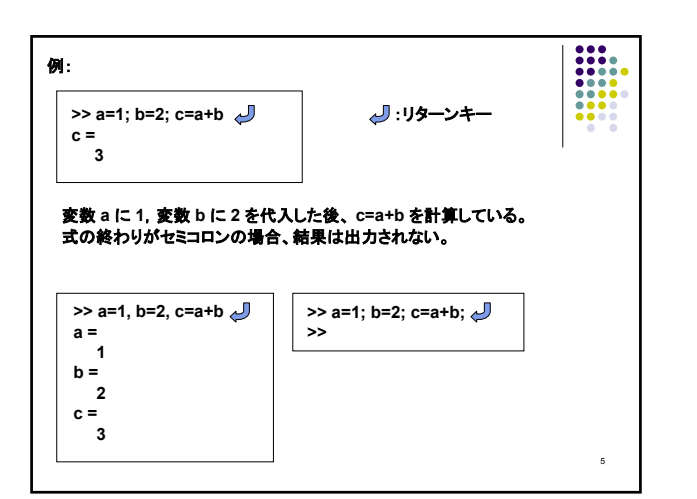

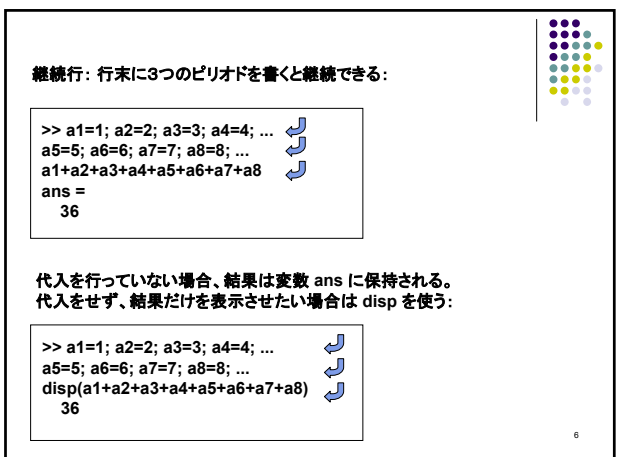

| <u>特別な変数</u><br>変数名 | 意味                                          |   |
|---------------------|---------------------------------------------|---|
| ni                  | <b>円周志</b> <i>π</i>                         | I |
| Inf. inf            | <b>無限大</b> ∞                                |   |
| i. i                | 虚数単位 √-1                                    |   |
| eps                 | マシンイプシロン(1+ $\varepsilon$ >1となる最小の値)        |   |
|                     | ( >> eps<br>ans =<br>2.220446049250313e-016 |   |
| eye                 | 単位行列                                        |   |
| ones                | 全要素が1の行列                                    |   |
| zeros               | 全要素が0の行列                                    |   |
| NaN, nan            | 数値でない(Not a Number)                         |   |
| realmin             | 表現できる正の最小浮動小数点数                             |   |
| realmax             | 表現できる正の最大浮動小数点数                             |   |

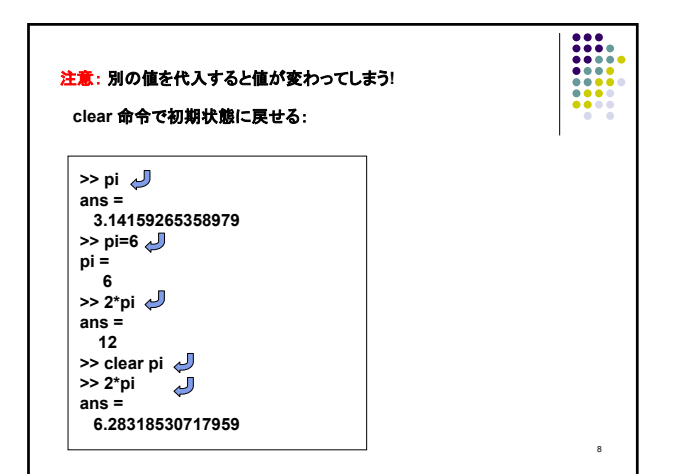

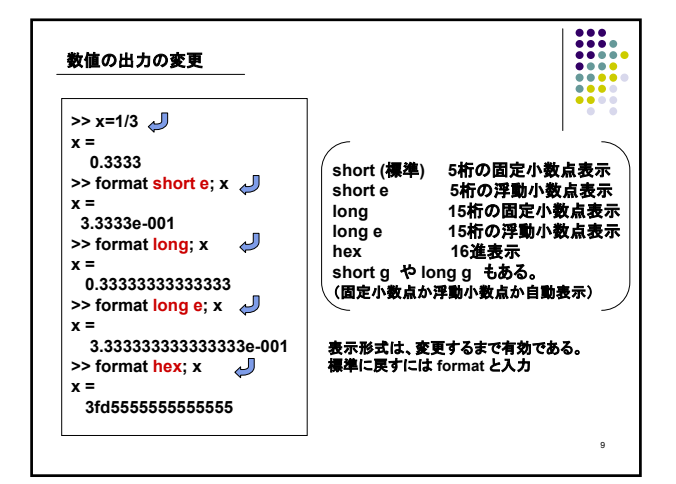

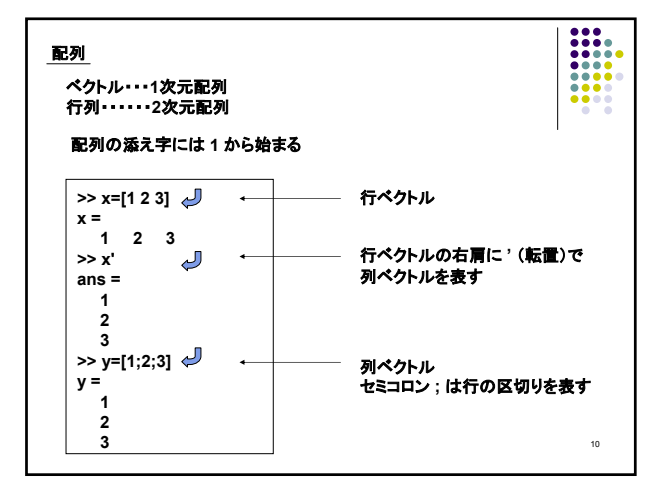

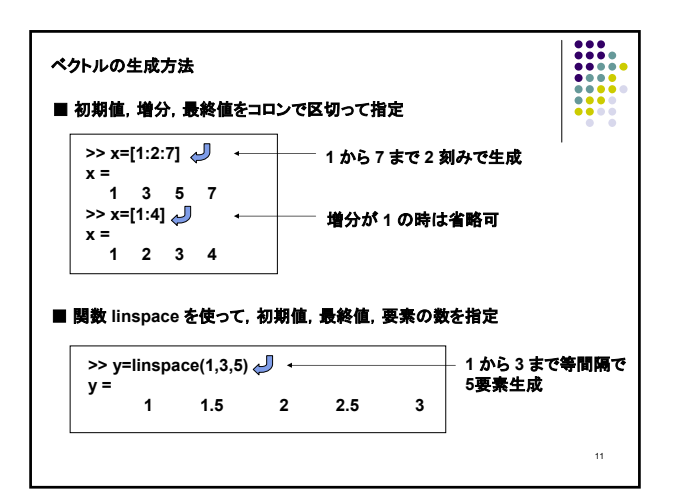

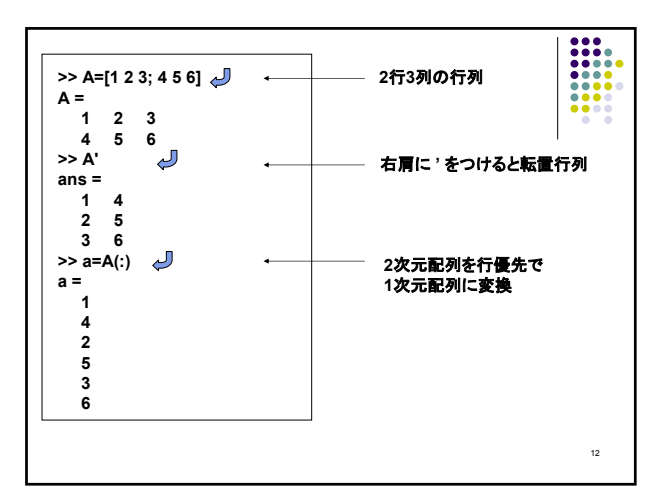

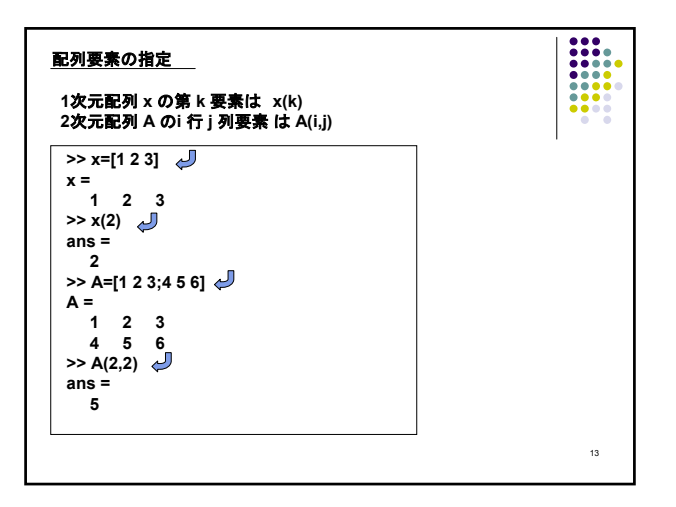

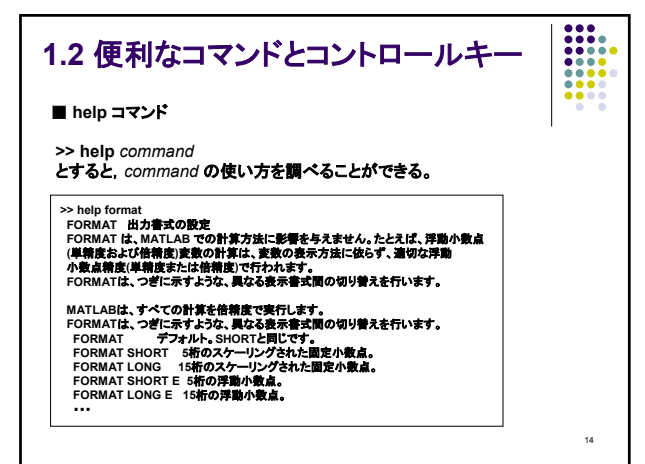

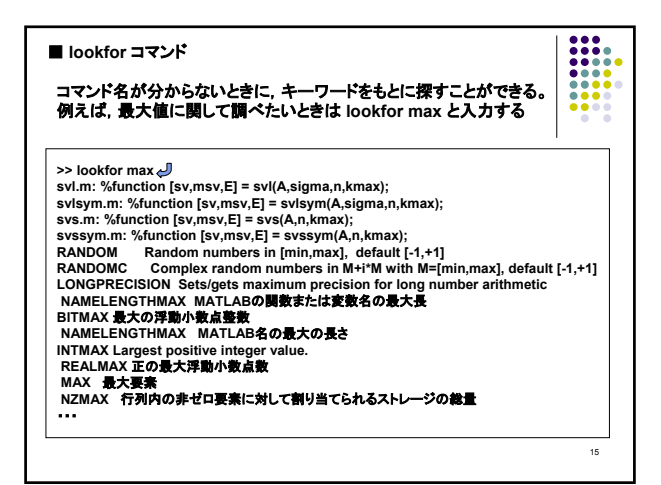

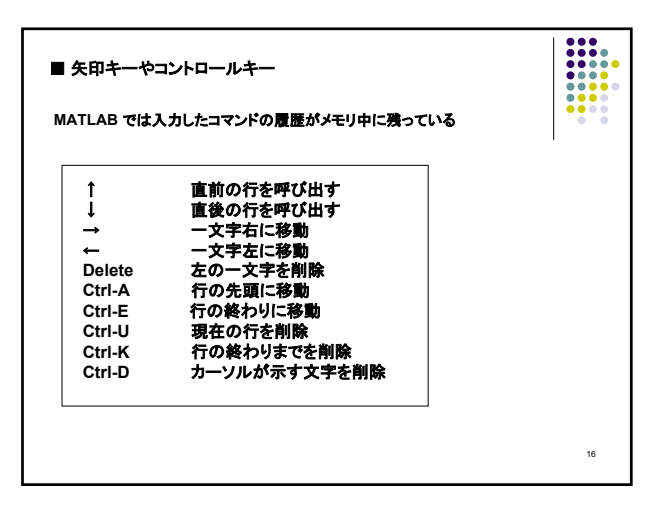

| 3 演算,    | 数学関数       |  |
|----------|------------|--|
| <u>t</u> | MATLABでの表記 |  |
| a+b      | a+b        |  |
| a-b      | a - b      |  |
| ab       | a * b      |  |
| a/b      | a/b        |  |
| L        | aAb        |  |

| <u>:較演算</u> —→ | 真のときは 1, 偽のときは 0 を返す |    |
|----------------|----------------------|----|
| 式              | MATLABでの表記           |    |
| a < b          | a < b                |    |
| $a \leq b$     | a <= b               |    |
| a > b          | a > b                |    |
| $a \ge b$      | a >= b               |    |
| a = b          | a == b               |    |
| $a \neq b$     | a ~= b               |    |
| and            | &                    |    |
| or             | I                    |    |
|                |                      | 18 |

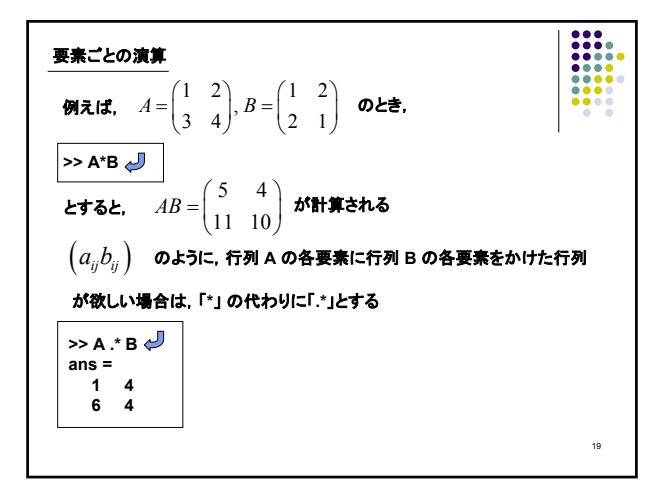

| クトルの場合<br>$\mathbf{a} = (a, \dots, a_{-}), \mathbf{b} = (b, \dots, a_{-})$ | <i>h</i> ) <b>o⊦≥</b>       |   |
|----------------------------------------------------------------------------|-----------------------------|---|
| <b>. . . .</b>                                                             | , <sup>(n)</sup> MATLABでの表記 | _ |
| $(a_1+b_1,\cdots,a_n+b_n)$                                                 | a + b                       |   |
| $(a_1b_1,\cdots,a_nb_n)$                                                   | a .* b                      |   |
| $(a_1/b_1,\cdots,a_n/b_n)$                                                 | a ./ b                      |   |
| $(a_1^{b_1}, \cdots, a_n^{b_n})$                                           | a .^ b                      |   |

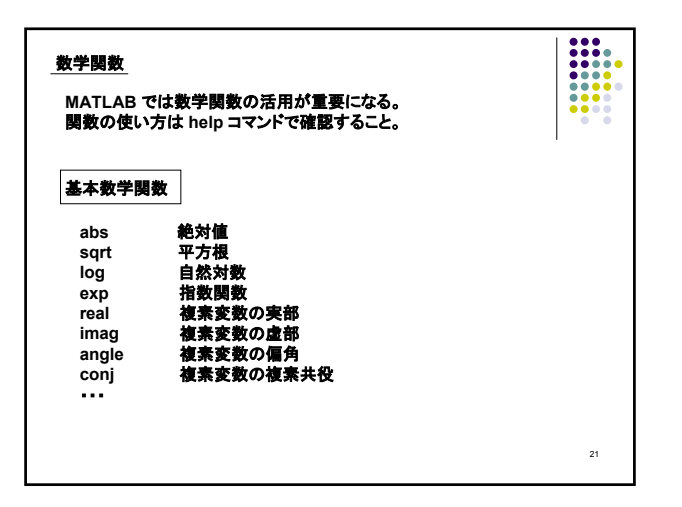

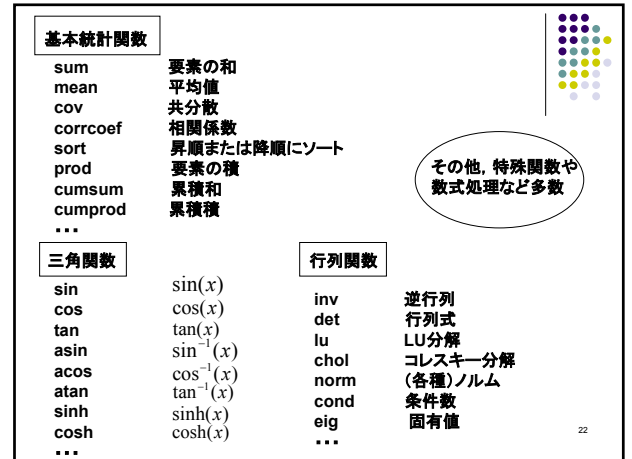

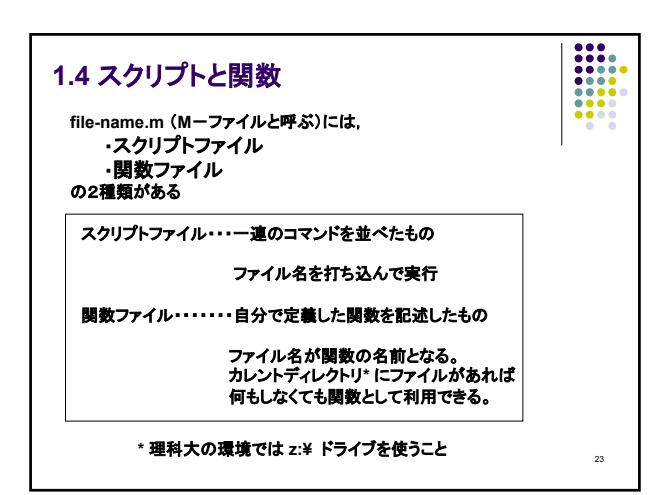

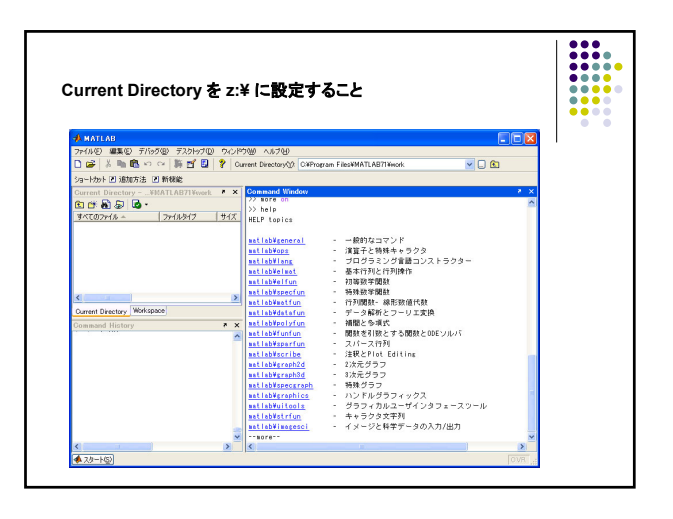

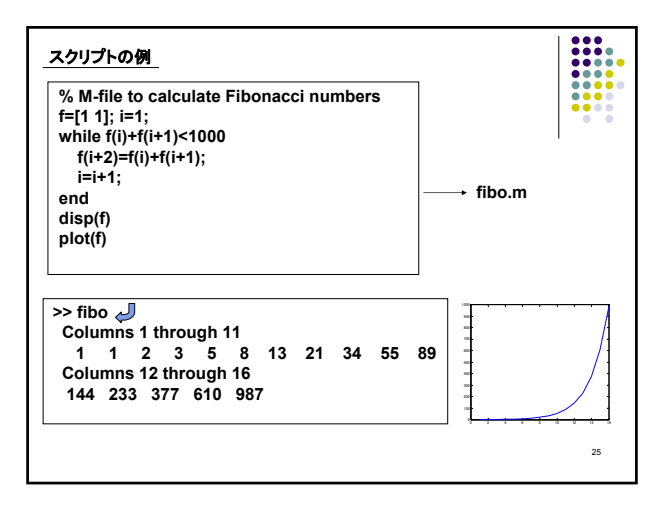

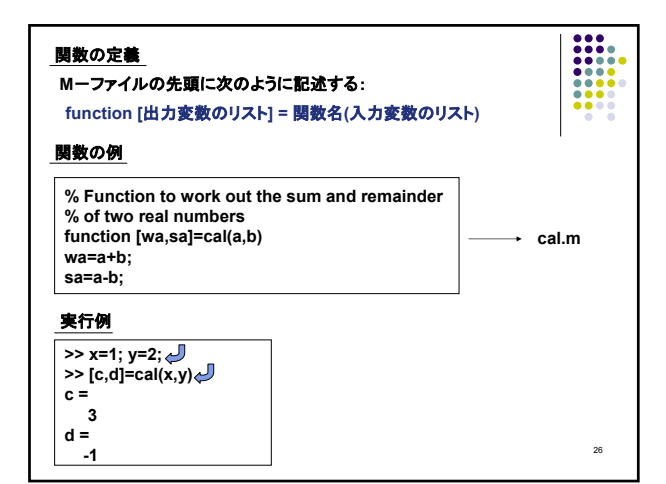

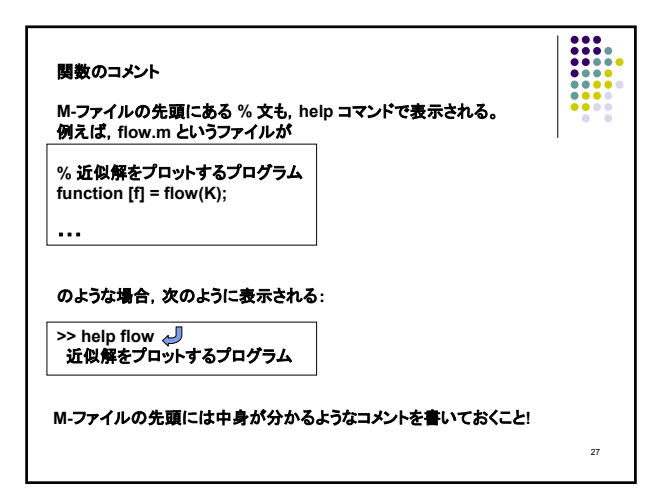

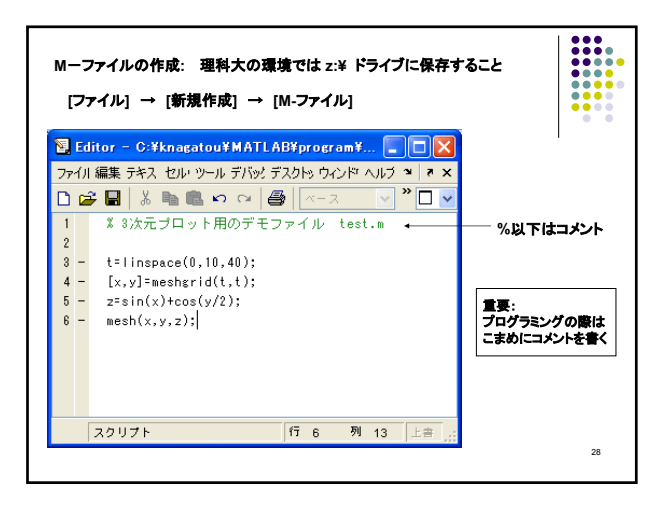

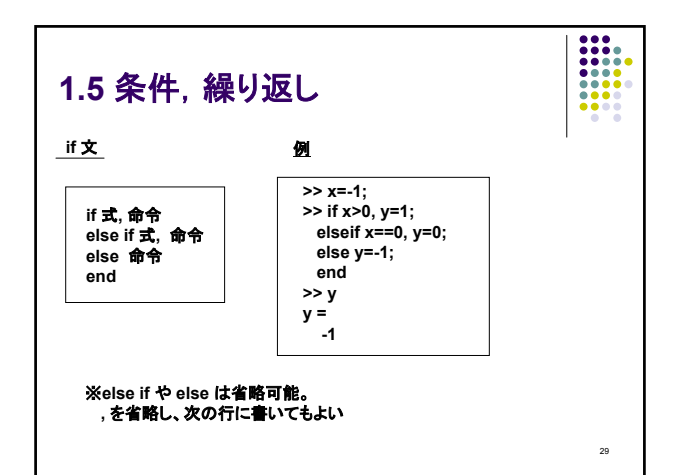

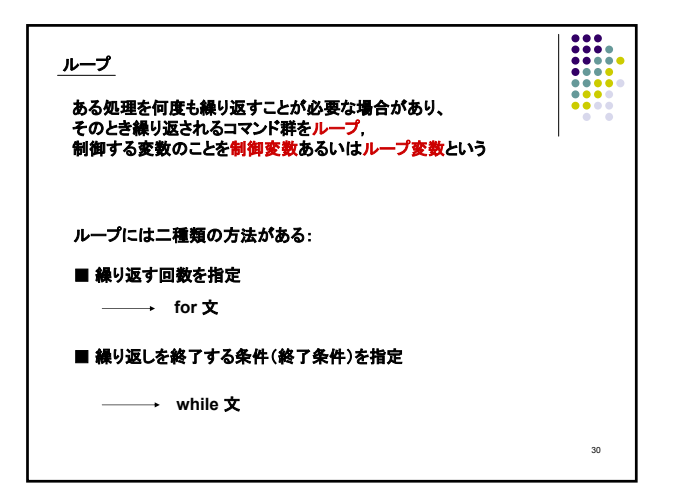

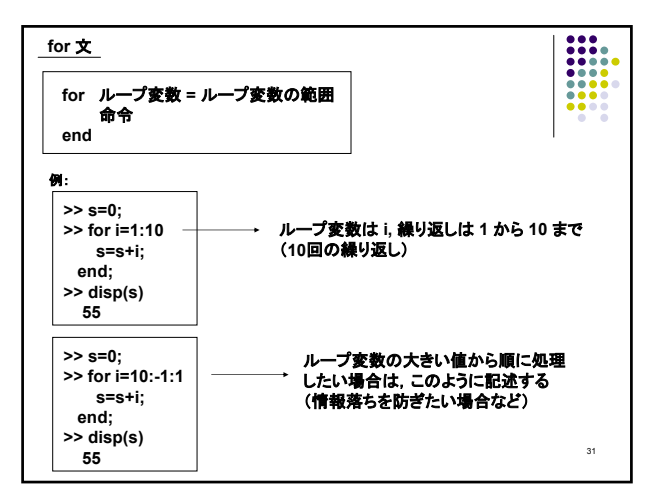

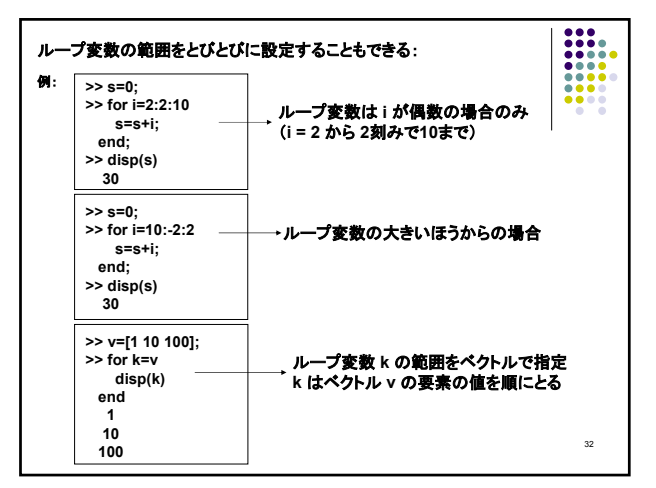

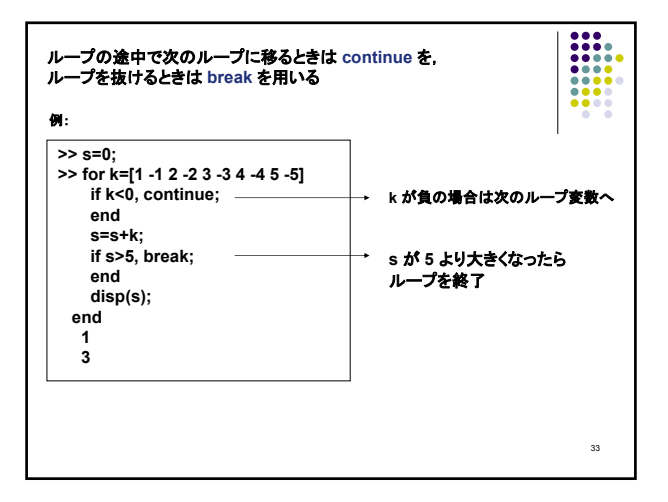

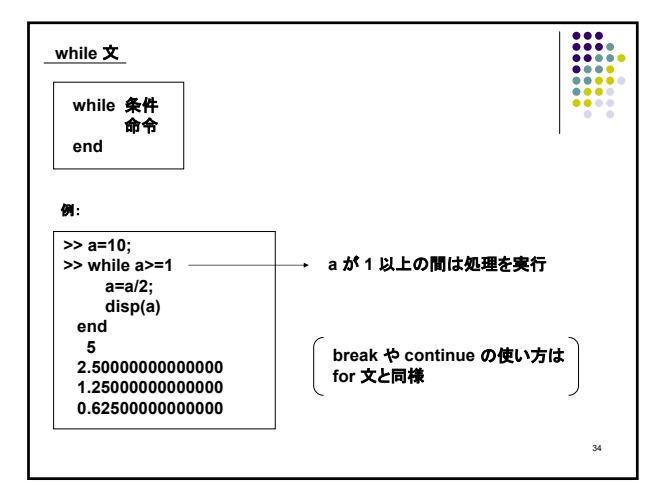

| 2 グラフィックス                                                                       |            |
|---------------------------------------------------------------------------------|------------|
| ■ ezplot ・・・関数のグラフを表示                                                           | I          |
| ezplot('f(x)') $-2\pi \le x \le 2\pi$ の範囲で f(x) をプロッ                            | ト          |
| ezplot('f(x)', [a,b]) ——→ $a \leq x \leq b$ の範囲で f(x) をプロット                     |            |
| ezplot(' $f(x,y)$ ') $-2\pi \le x, y \le 2\pi$ の範囲で f(x,y)=0 部分                 | をプロット      |
| ezplot('f(x,y)', [a,b]) — $a \leq x, y \leq b$ の範囲で f(x,y)=0 を                  | プロット       |
| ezplot('f(x,y)', [a,b,c,d]) $\longrightarrow a \le x \le b, c \le y \le d$ の範囲で |            |
| f(x,y)=0 をプロット                                                                  |            |
| ezplot('x <i>(t), y(t)</i> ') ——→ $0 \le t \le 2\pi$ の範囲で x=x(t), y=y(t) を      | プロット       |
| ezplot('x <i>(t), y(t)</i> ', [a,b]) → a ≤ t ≤ b の範囲で x=x(t), y=y(t) を          | プロット<br>₃₅ |

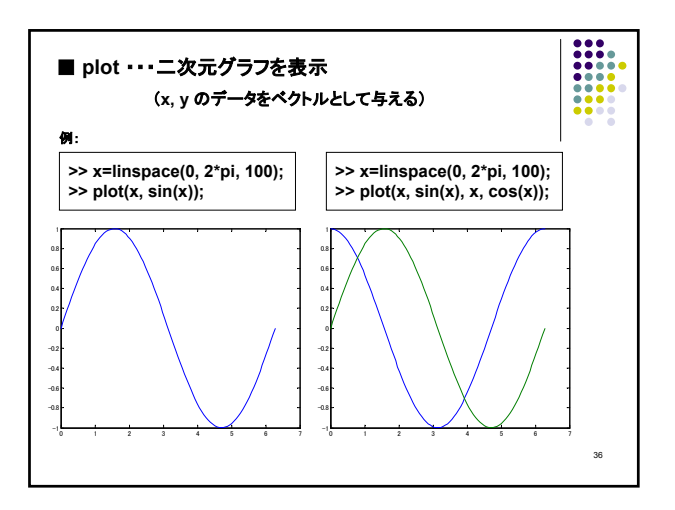

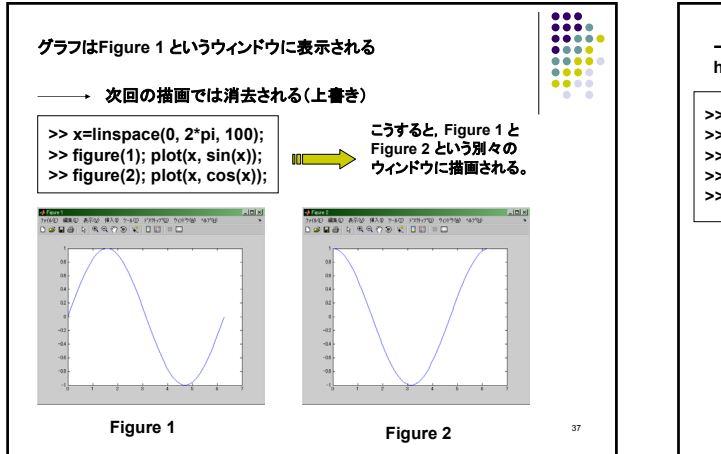

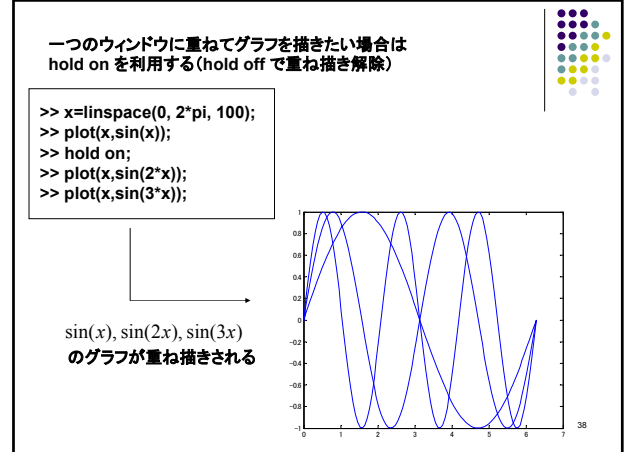

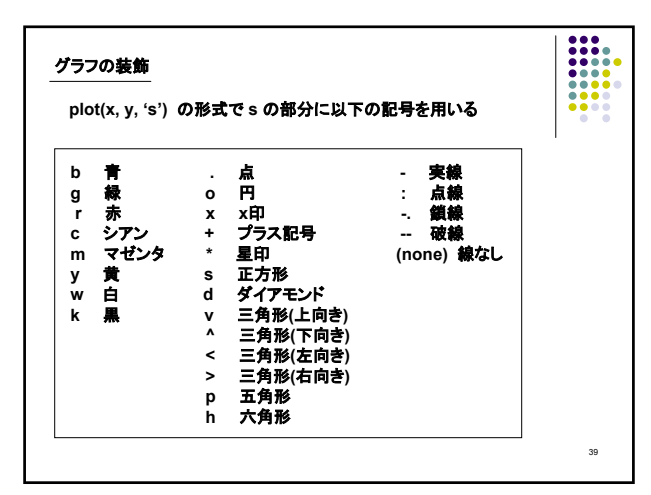

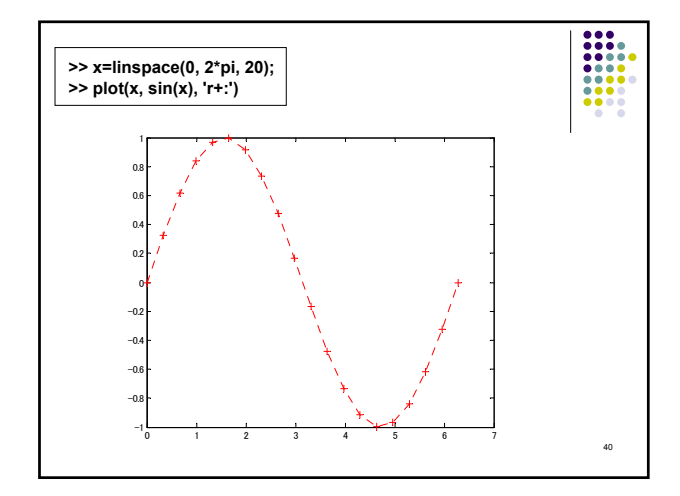

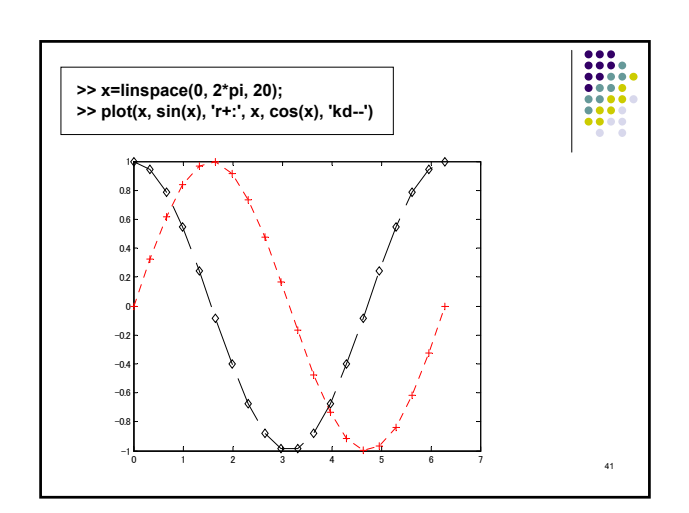

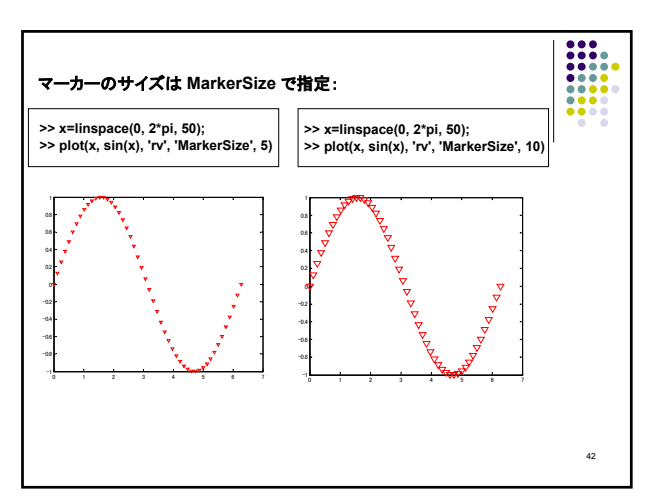

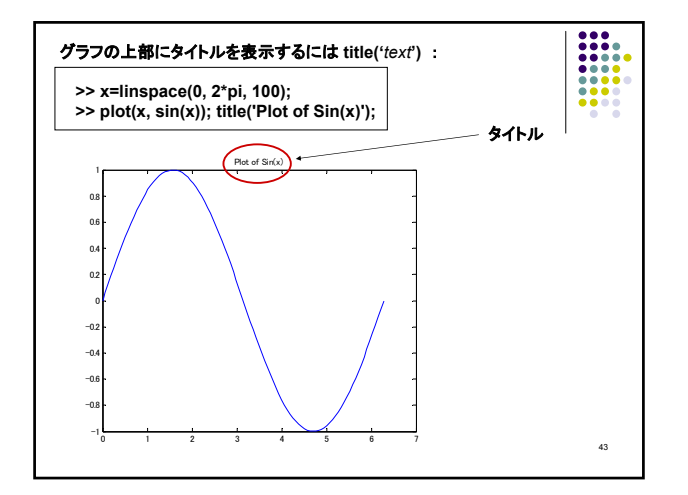

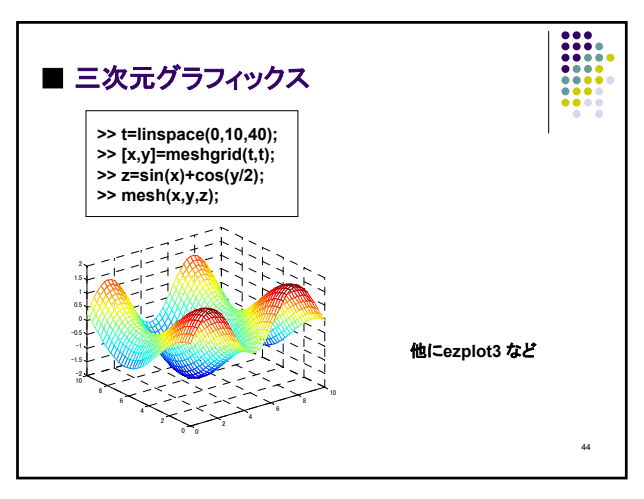

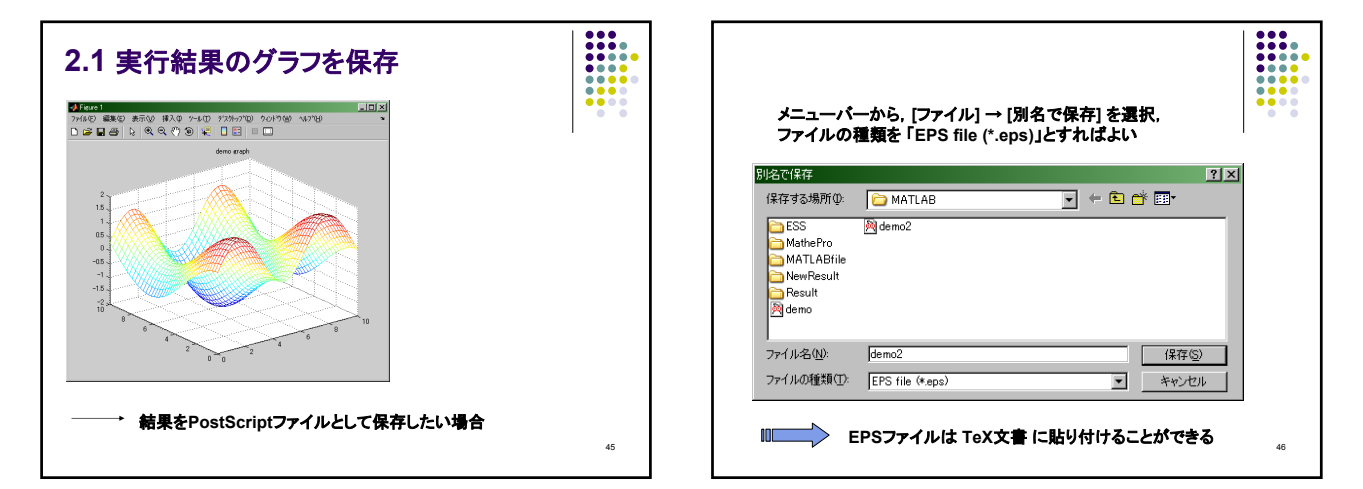

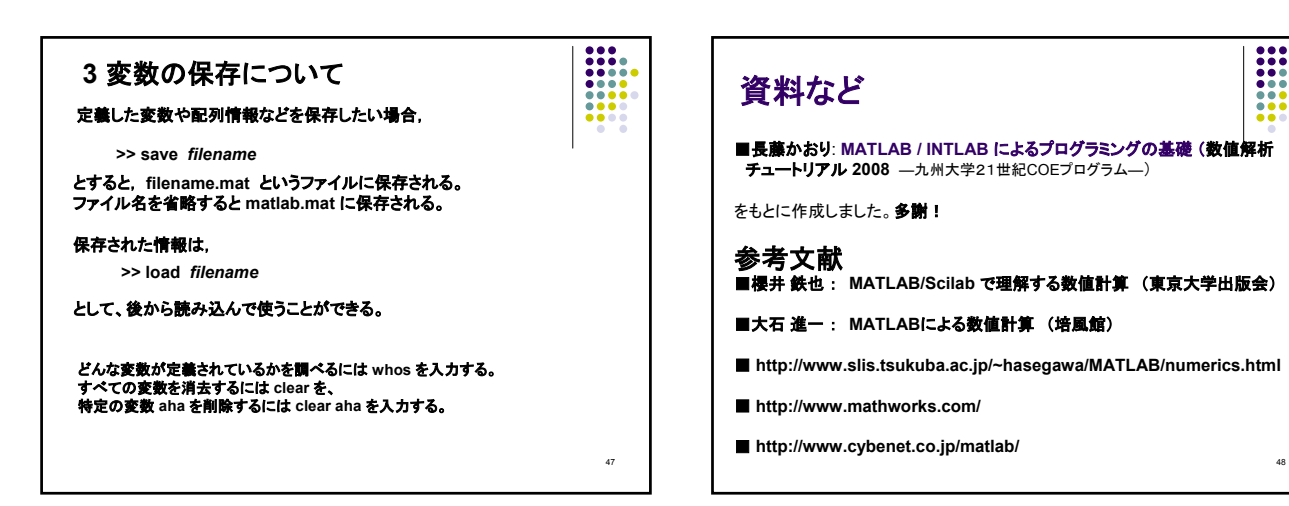